1. 在 IPAD 選擇<<設定>>

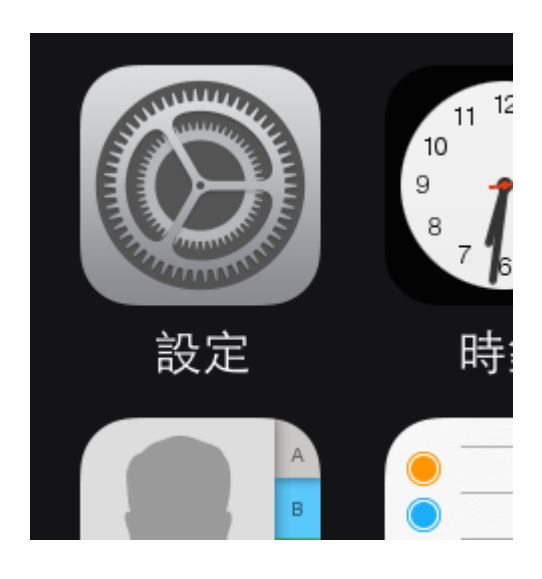

2.在設定中選擇<<一般>>

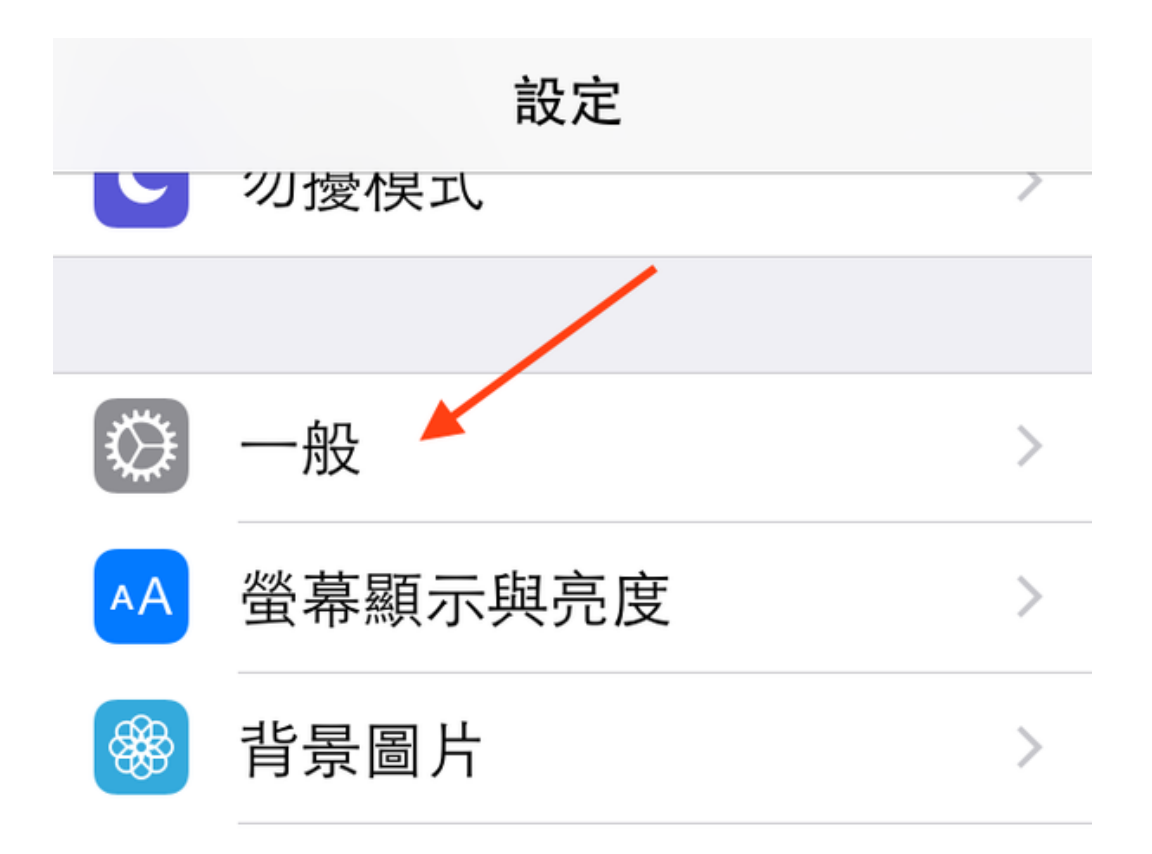

3.選擇<<軟體更新>>

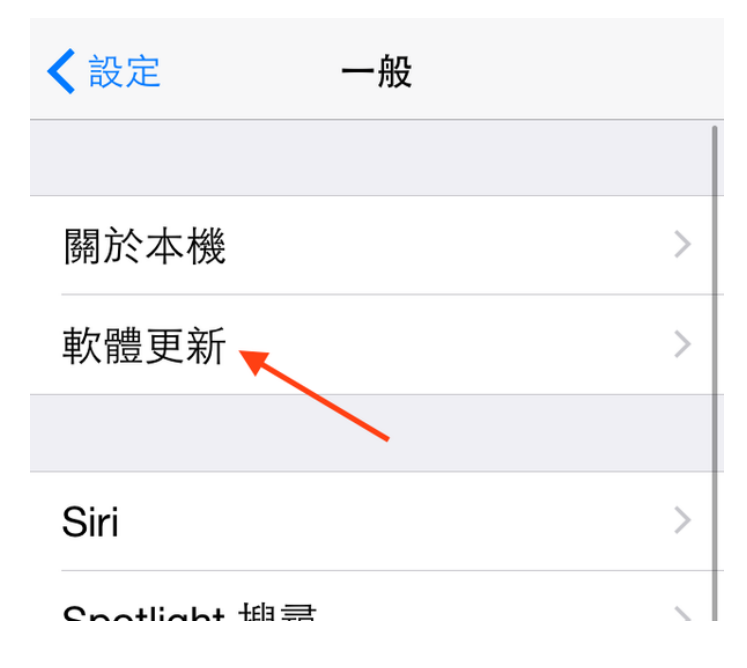

4 在軟體更新中選擇<<下載及安裝>>

| く一般                                                           |            | 軟體更新 |  |
|---------------------------------------------------------------|------------|------|--|
|                                                               |            |      |  |
| ALL THE REAL PROPERTY AND AND AND AND AND AND AND AND AND AND | iOS 14.0.1 |      |  |
|                                                               | Apple Inc. |      |  |
| Killer Martin                                                 | 170.1 MB   |      |  |

iOS 14.0.1 包含 iPhone 的錯誤修正。

如需 Apple 軟體更新項目安全性內容的相關資訊,請 參訪此網站: https://support.apple.com/kb/HT201222

更多內容

下載並安裝

自動更新

>